# Warehouse Outbound Processing Course Exercise Guide 2013

Training Portal Link: tinyurl.com/lausdsaptraining

## **TABLE OF CONTENTS**

| EXERCISE 1 – ME21N CREATE STOCK TRANSPORT ORDER                             |
|-----------------------------------------------------------------------------|
| EXERCISE 2 – VL10B CREATE DELIVERY FOR A SINGLE TRANSFER<br>ORDER           |
| EXERCISE 3 – LT03 CREATE TRANSFER ORDER FOR SINGLE<br>DELIVERY              |
| EXERCISE 4 – ZPPS CHECK-OUT/CHECK-IN TRANSFER ORDER                         |
| EXERCISE 5 – LT01 CREATE TRANSFER ORDER FOR MANUAL BIN TO<br>BIN RELOCATION |
| EXERCISE 6 – LT12 CONFIRM A SINGLE TRANSFER ORDER                           |
| EXERCISE 7 – LT31 REPRINT TRANSFER ORDER (DELIVERY PICK<br>LIST)9           |
| EXERCISE 8 - VL02N REPRINT DELIVERY PACKING LIST                            |
| EXERCISE 9 – ZPPS REPRINT SHIPPING LABEL                                    |

## Exercise 1 – ME21N Create Stock Transport Order

### **Required Data**

| Field                        | Value           |
|------------------------------|-----------------|
| Document Type                | STO SRM         |
| Supplying Plant              | 2000            |
| Purchase Org.                | 1000            |
| Purch. Group                 | 010             |
| Company Code                 | 1000            |
| Acct. Assi. Cat.             | К               |
| Material                     | 6453330110      |
| PO Quantity                  | 3               |
| Net Price                    | 33.99           |
| Currency                     | USD             |
| Plant                        | 1000            |
| Storage Location             | 8618            |
| Click 🥙                      |                 |
| Under Account Assignment tab |                 |
| Cost Center                  | 1861801         |
| Fund                         | 010-0000        |
| Functional Area              | 1110-1000-14170 |
| Under Shipping tab           |                 |
| Del. Priority                | 02              |
| Click                        |                 |
| Click                        |                 |

## **Exercise 2 – VL10B Create Delivery for a Single Transfer Order**

#### **Required Data**

| Field                                | Value            |
|--------------------------------------|------------------|
| Under Purchase Orders tab            |                  |
| Purchasing Document                  | Refer Data Sheet |
| Click 🕀                              |                  |
| Select Line by clicking on           |                  |
| Click Background                     |                  |
| Click to display delivery number     |                  |
| Please note down the delivery number |                  |

# Exercise 3 – LT03 Create Transfer Order for Single Delivery

### Required Data

| Field                                      | Value                                                |
|--------------------------------------------|------------------------------------------------------|
| Warehouse Number                           | 200                                                  |
| Delivery                                   | Enter the delivery number from the previous exercise |
| Click 🤡                                    |                                                      |
| Click                                      |                                                      |
| Please Note Down the Transfer Order Number |                                                      |

## **Exercise 4 – ZPPS Check-out/Check-in Transfer Order**

### **Required Data**

| Field                     | Value                                   |
|---------------------------|-----------------------------------------|
| Click Pick Slip Check-Out |                                         |
| Scan Picker Bar-code      | Scan your User ID                       |
| Click Check-Out           |                                         |
| Click Pick Slip Check-In  |                                         |
| Scan Picker Bar-code      | Scan your User ID                       |
| Scan Transfer Order       | Enter the TO number from prev. exercise |
| Enter Total No of Pieces  | 1                                       |
| Enter Total No of Labels  | 1                                       |
| Click Check-In            |                                         |

## Exercise 5 – LT01 Create Transfer Order for Manual Bin to Bin Relocation

#### **Required Data**

| Field                                      | Value           |
|--------------------------------------------|-----------------|
| Warehouse Number                           | 200             |
| Movement Type                              | 999             |
| Material                                   | 6209043102      |
| Quantity Requested                         | 10              |
| Plant                                      | 2000            |
| Storage Location                           | 2001            |
| From Stor. Bin                             | Refer Datasheet |
| Su Type                                    | RS1             |
| Destination Stor. Bin                      | Refer Datasheet |
| Su Type                                    | RS1             |
| Click 💞                                    |                 |
| Please note down the Transfer Order Number |                 |

## Exercise 6 – LT12 Confirm a Single Transfer Order

#### **Required Data**

| Field            | Value                                            |
|------------------|--------------------------------------------------|
| TO Number        | Enter the Transfer Order from the prev. exercise |
| Warehouse Number | 200                                              |
| Click 🥙          |                                                  |
| Click 📙          |                                                  |

## Exercise 7 – LT31 Reprint Transfer Order (Delivery Pick List)

#### **Required Data**

| Field                 | Value                                   |
|-----------------------|-----------------------------------------|
| Warehouse Number      | 200                                     |
| TO Number             | Enter TO number from the prev. exercise |
| Printer               | Check with the instructor in class      |
| Select TO document(s) |                                         |
| Click 🔮               |                                         |

## Exercise 8 – VL02N Reprint Delivery Packing List

#### **Required Data**

| Field                                   | Value                                        |
|-----------------------------------------|----------------------------------------------|
| Outbound Delivery                       | Enter the Delivery you created in exercise 2 |
| Click 🔮                                 |                                              |
| Click Extras → Delivery Output → Header |                                              |
| Select ZLPK Output Type                 |                                              |
| Click Repeat output                     |                                              |

## **Exercise 9 – ZPPS Reprint Shipping Label**

#### **Required Data**

| Field                        | Value                        |
|------------------------------|------------------------------|
| Click Update / Label Reprint |                              |
| Scan Picker Bar code         | Scan your User ID            |
| Scan Transfer Order          | Enter TO from prev. exercise |
| Enter Total Number of Pieces | 1                            |
| Enter Total Number of Labels | 1                            |
| Select  Reprint              |                              |
| Click Update / Reprint       |                              |